## Teacher/Staff Portal - At a Glance

Last Modified on 12/04/2018 10:33 am EST

The At a Glance tile within the teacher/staff portal allows staff to pull a report with center, semester, classroom, and student information.

1. From the teacher/staff portal home screen, click At a Glance

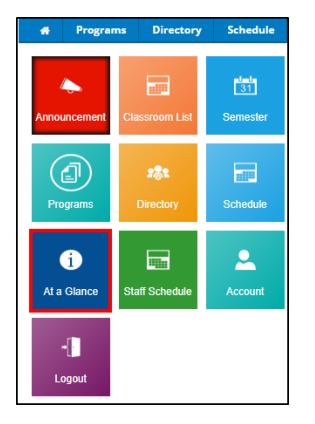

2. Enter the Search Criteria - using no criteria will pull all centers,

semesters, and classrooms

| Search Criteria |               |  |
|-----------------|---------------|--|
| Center:         | V             |  |
| Semester:       | ۲             |  |
| Classroom:      | ۲             |  |
|                 | CREATE REPORT |  |

- Center
- Semester
- Classroom
- 3. Click Create Report
- 4. The following will be displayed:

|                                                | At a                         | Glance Report                  |             |            |              |   |  |
|------------------------------------------------|------------------------------|--------------------------------|-------------|------------|--------------|---|--|
| Classroom                                      | Semester                     | Center                         | Child First | Child Last | Child Phone  |   |  |
| Chess, Fall Session                            | 17-18 Enrichment             | DCW Transactional-<br>CENTER 1 | Bilbo       | Baggins    |              | - |  |
| Learn to Draw, Fall Session                    | 17-18 Enrichment             | DCW Transactional-<br>CENTER 1 | Eliza       | Doolittle  | 734-111-1111 |   |  |
| Learn to Draw, Fall Session                    | 17-18 Enrichment             | DCW Transactional-<br>CENTER 1 | Elsa        | Frozen     |              |   |  |
| AM, Before School Care                         | 17-18 School Aged Child Care | DCW Transactional-<br>CENTER 1 | Frodo       | Baggins    |              |   |  |
| AM, Before School Care                         | 17-18 School Aged Child Care | DCW Transactional-<br>CENTER 1 | Merida      | Brave      |              |   |  |
| AM, Before School Care                         | 17-18 School Aged Child Care | DCW Transactional-<br>CENTER 1 | Eliza       | Doolittle  | 734-111-1111 |   |  |
| AM, Before School Care                         | 17-18 School Aged Child Care | DCW Transactional-<br>CENTER 1 | Dorthy      | Oz         |              |   |  |
| AM, Before School Care                         | 17-18 School Aged Child Care | DCW Transactional-<br>CENTER 1 | Test        | Test       |              |   |  |
| AM, Before School Care                         | 17-18 School Aged Child Care | DCW Transactional-<br>CENTER 1 | Jack        | Upthehill  |              |   |  |
| AM, Before School Care                         | 17-18 School Aged Child Care | DCW Transactional-<br>CENTER 1 | Jill        | Upthehill  |              | - |  |
| •                                              |                              |                                |             |            | +            |   |  |
| 14 4 Page 1 of 1 🕨 🕅 🧶 Displaying 1 - 41 of 41 |                              |                                |             |            |              |   |  |

• Classroom

- Semester
- Center
- Student name
- Student Phone
- Guardian Information